# 

# MAX1117**評価システム**

#### 特長

- ◆ 実証済みのPCボードレイアウト
- ◆ 便利なオンボードテストポイント
- ◆ データロギングソフトウェア
- ◆ 完全実装済み、試験済み

#### 型番

| PART NUMBER  | TEMP. RANGE  | INTERFACE<br>TYPE |
|--------------|--------------|-------------------|
| MAX1117EVKIT | 0°C to +70°C | User-Supplied     |
| MAX1117EVL11 | 0°C to +70°C | Windows Software  |

注: MAX1117ソフトウェアは、完全なEVシステムである MAX1117EVL11(68L11DMODULEモジュール及び MAX1117EVKIT)と共に使用するよう設計されています。 MAX1117評価ソフトウェアを使用しない場合は、マイクロ コントローラが付属していないMAX1117EVKITボードを単独で 購入することができます。

# クイックスタート\_\_\_\_\_

始める前に、以下の機器が必要になります。

- ◆マキシム社のMAX1117EVL11(MAX1117EVKIT ボード及び68L11DMODULE)
- ◆ 小型のDC電源(12V DC 0.25Aプラグイン変圧器 等)、又は9Vバッテリ
- ◆ Windows 95/98を実行するIBM PC互換コンピュータ
- ◆予備のシリアル通信ポート(9ピンプラグが望ましい)
- ◆ コンピュータのシリアルポートを68L11DMODULEに 接続するためのシリアルケーブル
- MAX1117EVキットの40ピンヘッダと 68L11DMODULEモジュールの40ピンコネクタを 慎重に合わせてから軽く押し込み、両ボードを接続 します。ボード同士がぴったり接触するはずです。
- JU1及びJU2がオープンであることを確認し、µC モジュールのSW1をOFFにします。
- 3) +7V~+16VのDC電源を、(µCモジュール上端の オン/オフスイッチの横にある)µCモジュールの端子 ブロックに接続します。ボードに表示されている 極性に従って下さい。
- ケーブルを使用して、コンピュータのシリアルポート をµCモジュールに接続します。9ピンシリアルポート

クイックスタートは2ページ目に続きます。

#### Maxim Integrated Products 1

本データシートに記載された内容は、英語によるマキシム社の公式なデータシートを翻訳したものです。翻訳により生じる相違及び誤りに ついての責任は負いかねます。正確な内容の把握にはマキシム社の英語のデータシートをご参照下さい。

無料サンプル及び最新版データシートの入手にはマキシム社のホームページをご利用下さい。www.maxim-ic.com

MAX1117評価システム(EVシステム)は、MAX1117評価 キット(EVキット)及びマキシム社の68L11DMODULE マイクロコントローラ(µC)モジュールから構成される、 完全な2チャネルデータ収集システムです。8ビットの 高速データ収集システムであるMAX1117の機能を評価 するための便利なユーザーインタフェースとして、 Windows 95/98®用ソフトウェアが提供されています。 本EVシステム(MAX1117EVL11)は、パーソナルコン ピュータを使用してMAX1117を総合的に評価することを

目的としています。マキシム社の他のEVシステムと一緒 に68L11DMODULEモジュールを購入済みの場合、 あるいはその他のµCベースシステムをご使用の場合は、 EVキット(MAX1117EVKIT)のみを注文して下さい。

### 部品リスト \_\_\_\_\_

#### MAX1117EVL11システム

| PART         | QTY | DESCRIPTION      |
|--------------|-----|------------------|
| MAX1117EVKIT | 1   | MAX1117 EV Kit   |
| 68L11DMODULE | 1   | 68HC11 μC Module |

#### MAX1117EVKIT

| REFERENCE | QTY | DESCRIPTION                              |
|-----------|-----|------------------------------------------|
| C1        | 1   | 0.1µF ceramic capacitor                  |
| C2, C3    | 2   | 100pF ceramic capacitors                 |
| C4        | 0   | Open                                     |
| J1        | 1   | 2 × 20 right angle socket                |
| JU1, JU2  | 2   | 2-pin headers                            |
| TP1       | 1   | 5-pin header                             |
| U1        | 1   | Maxim MAX1117EKA                         |
| U2        | 1   | Maxim MAX6025BEUR-T                      |
| None      | 1   | PC Board, MAX1117 EV Kit                 |
| None      | 1   | 3 1/2in software disk,<br>MAX1117 EV kit |
| None      | 1   | MAX1117 EV kit data sheet                |
| None      | 1   | MAX1117 data sheet                       |

Windows 95/98はMicrosoft Corp.の登録商標です。

#### クイックスタート(続き)

- の場合は、ストレートスルー型の9ピン、雌-雄ケーブル を使用して下さい。使用できるシリアルポートが 25ピンコネクタしかない場合は、標準の25ピン-9ピン アダプタが必要となります。EVキットのソフト ウェアによってモデムのステータスライン(CTS、 DSR、DCD)がチェックされ、正しいポートが選択 されていることを確認できます。
- 5) フロッピーディスクに入っているINSTALL.EXE プログラムを実行して、MAX1117EVキットソフト ウェアをコンピュータにインストールします。プロ グラムファイルがコピーされ、アイコンが Windowsスタートメニュー内に作成されます。
- スタートメニュー内のアイコンをクリックして、 MAX1117プログラムを起動します。

#### MAX1117EVキットのファイル

| INSTALL.EXE | Installs the EV Kit files on your computer     |
|-------------|------------------------------------------------|
| MAX1117.EXE | Application program                            |
| KIT1117.L11 | Software loaded into 68HC11<br>microcontroller |

- プログラムが、µCモジュールを接続して電源をオン にするように指示してきたら、SW1をON位置に スライドさせます。正しいシリアルポートを選択し、 OKをクリックします。KIT1117.L11が自動的に ダウンロードされます。
- 8) CH0とGNDの間に入力信号を印加します。画面上の 読み取り値を観測します。

#### 詳細

MAX1117スタンドアロンEVキット

MAX1117EVキットには、MAX1117の評価を容易 にする実証済みのPCボードレイアウトが用意されてい ます。正しく動作させるには、適切なタイミング信号 によってインタフェースしなければなりません。 +3.3VをVDDに、グランドリターンをGNDに接続し ます。図1の「MAX1117EVキットの回路図」を参照して 下さい。タイミング要件については、MAX1117データ シートを参照して下さい。

#### MAX1117 EVシステム

MAX1117EVL11 EVシステムは、ユーザーが用意した +7V~+16V DC電源で動作します。IBM PC上で動作 するWindows 95/98ソフトウェアは、コンピュータの シリアル通信ポートを介して、EVシステムボードに インタフェースします。セットアップ及び操作の説明 については、「クイックスタート」を参照して下さい。

#### ソフトウェアの詳細

評価ソフトウェアのメインウィンドウ(図2)は、シリアル クロック速度とサンプリングレートを制御します。また、 電圧と出力コード、及び入力信号の統計値を表示します。 別のグラフウィンドウは、リアルタイムで変化するデータを 表示します。COMポートの帯域幅が限られているため、 表示の更新回数は1秒あたり約10サンプルに制限され ます。

#### 統計値

Minimum及びMaximumフィールドは、収集した最大 及び最小の読み取り値を表示します。Averageフィールド

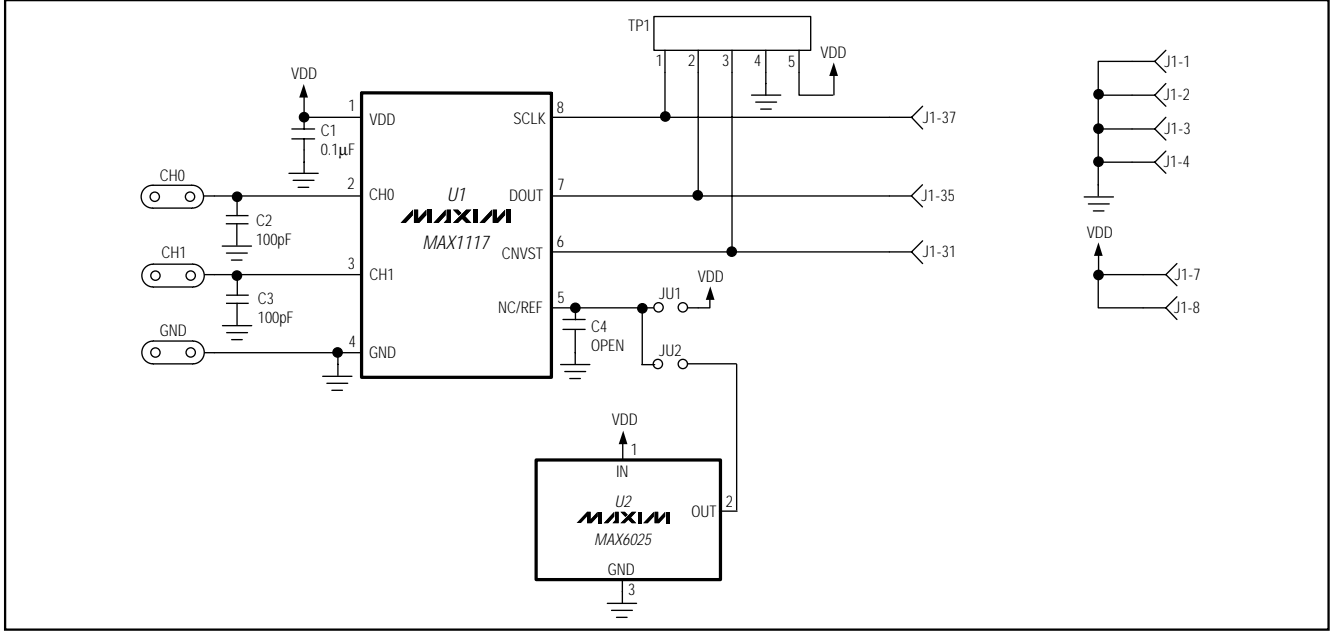

図1. MAX1117EVキットの回路図

19

| MAX1 | 1 | 1 | 7評価システム |
|------|---|---|---------|
|      |   |   |         |

| <u>I</u> nput <u>V</u> i                        | ew <u>C</u> olors                                    | <u>S</u> ample! | <u>H</u> elp! |
|-------------------------------------------------|------------------------------------------------------|-----------------|---------------|
| 🖸 СНО                                           | CH0                                                  | 0.6160V         | 77            |
| CH1                                             | CH1                                                  | 1.4800V         | 185           |
| Sample ra                                       | ite: 6.2 ksps                                        | Set Vre         | f 2.048       |
| Average<br>Rms<br>Minimum<br>Maximum<br>Tare Of | 1.2530V<br>1.3101V<br>0.0000V<br>1.4880V<br>fset = 0 | 129<br>0<br>186 |               |
|                                                 |                                                      |                 |               |

図2. MAX1117評価ソフトウェアのメインウィンドウ

は平均値を表示します。Clearボタンは統計値をリセット します。オフセット誤差を排除するには、まずアク ティブな入力チャネルにOVを印加し、統計値をクリアし ます。次にサンプリングを収集し、Tareにチェックを 付けます。この平均オフセット電圧が、以後の全ての 測定値から差し引かれます。フィールドは平均値を表示 します。Clearボタンは統計値をリセットします。オフ セット誤差を排除するには、まずアクティブな入力チャ ネルにOVを印加し、統計値をクリアします。次にサンプ リングを収集し、Tareにチェックを付けます。この 平均オフセット電圧が、以後の全ての測定値から差し 引かれます。

#### サンプリング

希望のサンプリングサイズを選択し(Sample!メニュー 項目)、Begin Sampling!(Sample!ポップアップウィン ドウ内)をクリックします。データがファイルに保存 された後のFFT処理を可能にするため、サンプリング サイズは2の階乗に制限されます。サンプリングが収集 された後、データは自動的にホストにアップロードされ、 グラフ化されます。表示後、データをファイルに保存 することができます。

#### 両チャネルのスキャン

両チャネルをスキャンするには、INPUTメニューから SCANを選択します。

### リファレンス電圧

特に指定しない限り、評価ソフトウェアのリファレンス

電圧は2.048Vとみなされます(詳細については MAX1117データシートを参照)。この値を変更するに は、V<sub>REF</sub>編集ボックスに新しいリファレンス電圧を 入力し、Set V<sub>REF</sub>ボタンをクリックします。

#### ハードウェアの詳細

MAX1117は、マルチチャネル、8ビットの高速データ 収集システムです。C2及びC3はオプションのノイズ除去 コンデンサです。68HC11MODULEにプラグインする と、VDD回路に+3Vの電源が供給されます。図1の 「MAX1117EVキットの回路図」及びMAX1117データ シートを参照して下さい。

MAX6025電圧リファレンスはMAX1118をサポート するために用意されています。MAX1115/MAX1116/ MAX1117及びMAX1119には不要です。

#### その他のMAX1115ファミリデバイスの評価

MAX1115~MAX1119ファミリのデバイスは、いずれ もソフトウェアに対応しています。MAX1115は外部 リファレンスを必要とします。ジャンパJU1又はJU2の いずれかを閉じて、外部リファレンスを提供して下さい。 MAX1115/MAX1116のCH1は、電源電圧を監視する ための内部接続として使用します。MAX1116/ MAX1119は+4.5V~+5.5Vで動作します。V<sub>REF</sub>編集 ボックスに数値「4.096」を入力し、Set V<sub>REF</sub>ボタンを クリックして下さい。VDDが最大値になるまで、 68L11DMODULEのVDD半固定抵抗を調整して下さい。 68L11DMODULEのVDDは、5.0Vを超えてはなり ません。

## 表1. ジャンパの機能

| JUMPER | POSITION | FUNCTION                             |
|--------|----------|--------------------------------------|
| JU1    | * open   | Use internal reference               |
| JU1    | closed   | Connect REF to VDD                   |
| JU2    | * open   | Use internal reference               |
| JU2    | closed   | Connect REF to external reference U2 |

#### トラブルシューティング

問題:出力が測定されない。システムがゼロ電圧を 示している、又は測定に失敗した。

VDD電源電圧をチェックします。ディジタル電圧計を 使用して、リファレンス電圧をチェックします。オシ ロスコープを使用して、変換開始信号がストローブ されていることを確認します。

問題:測定に誤差があり不安定で、精度が悪い。

ディジタル電圧計を使用して、リファレンス電圧を チェックします。オシロスコープを使用して、ノイズを チェックします。ノイズを調べる時は、オシロスコープの グランドリターン線をできるだけ短く(1/2インチ (10mm)以下が望ましい)して下さい。

# MAX1117**評価システム**

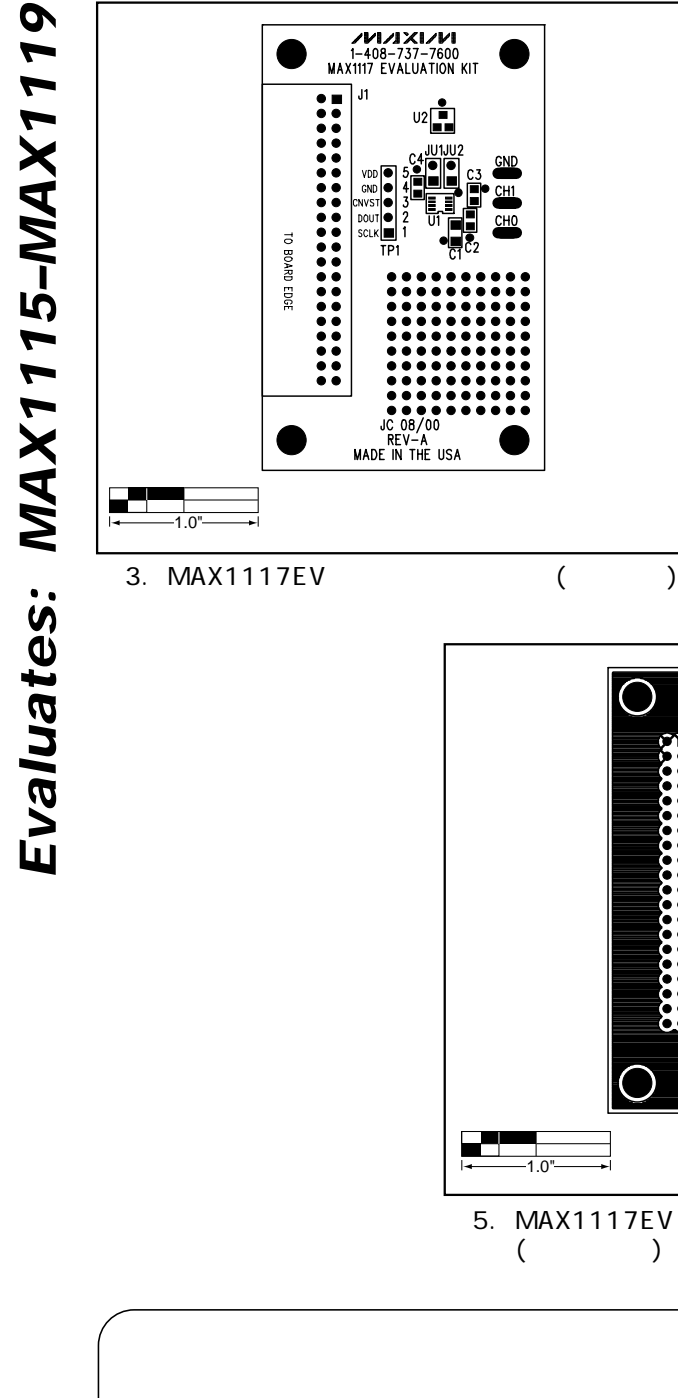

| <b>1.0"</b> |  |
|-------------|--|

図4. MAX1117EVキットのPCボードレイアウト (部品面側)

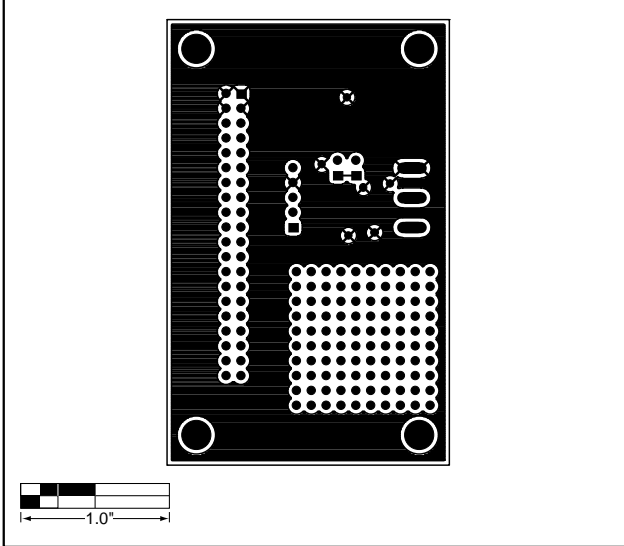

図5. MAX1117EVキットのPCボードレイアウト (ハンダ面側)

| マキシム・ジャパン株式会社                                                                |
|------------------------------------------------------------------------------|
| 〒169-0051東京都新宿区西早稲田3-30-16(ホリゾン1ビル)<br>TEL. (03)3232-6141 FAX. (03)3232-6149 |

マキシム社では全体がマキシム社製品で実現されている回路以外の回路の使用については責任を持ちません。回路特許ライセンスは明言されていません。 マキシム社は随時予告なしに回路及び仕様を変更する権利を保留します。

4

\_Maxim Integrated Products, 120 San Gabriel Drive, Sunnyvale, CA 94086 408-737-7600